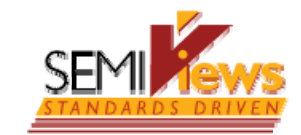

# SEMIViews (vl.l.2) ご利用時の 規格本体の表示方法について

Ver.3.1

SEMIジャパン 2010年8月19日

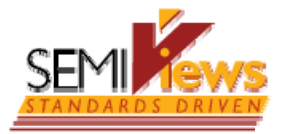

#### 1. Adobe Flash Playerの最新版がインストール されているかご確認ください

- SEMIViewsをご利用の場合、次のブラウザを ご利用ください。
  - Internet Explore 7.0またはそれ以上
  - Firefox 3.0またはそれ以上
- ブラウザのバージョンを上げた場合には、それ に伴い、Adobe Flash Playerのバージョンも 上げてください。
- Adobe Flash Playerは、ブラウザにより異なり ます。

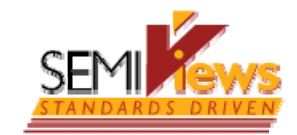

# Internet Exploreの場合

- Adobe Flash Playerをアップデートします。
  - 次のURLからダウンロードしてください。
     <u>http://get.adobe.com/flashplayer/</u>
  - その際、下図のとおり、「無償Googleツールバー(オプション)」のチェックをはずします。

Adobe Flash Playerのインストール Adobe Flash Playerのバージョン 10.1 Windows, Internet Explorer オペレーティングシステムまたはブラウザの変更 さらに詳しく」必要システム構成 | Flash Playerの配布 | インストール手順 \*\* IMPORTANT: Flash Player 10.1 Beta users, you must uninstall pr installation. For more details, click here. \*\* 同時にインストール:

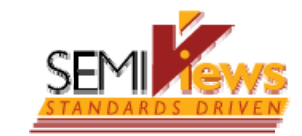

## **Firefoxの場合**

- Adobe Flash Playerをアップデートします。
  - 次のURLからダウンロードしてください。
     <u>http://get.adobe.com/flashplayer/</u>
  - その際、下図のとおり、「無料のMcAfee Security Scan Plus(オプション)」のチェックをはずします。

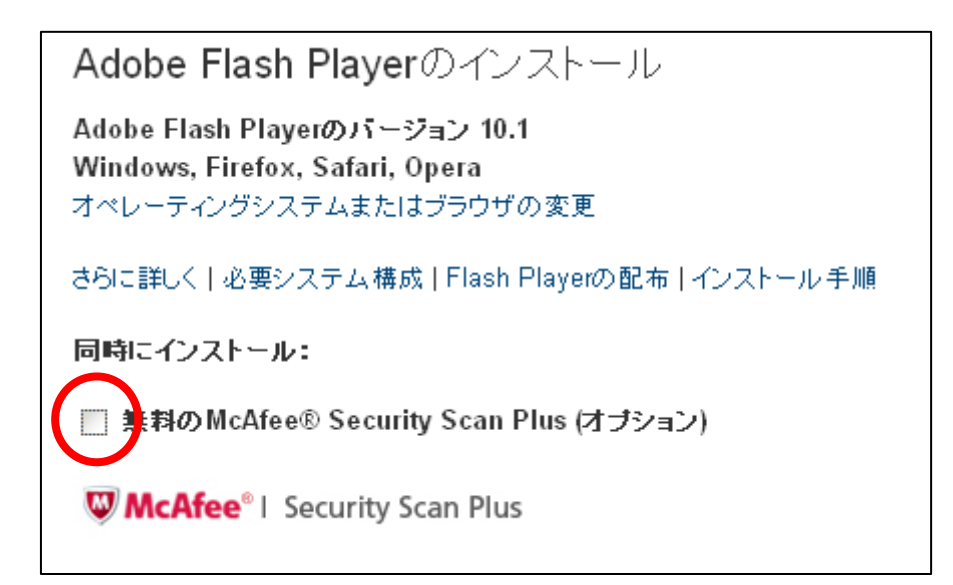

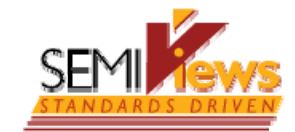

## 2. 閲覧の履歴を削除してください

- Internet Exploreの場合
  - -「ツール」→「閲覧履歴の削除」を選択します。
    -「インターネットー時ファイル」を選択します。
     立ち上げなおします。
- Firefoxの場合
  - 「ツール」→「最近の履歴を消去してください」を選 択します。
  - 「表示したページとダウンロードの表示」にのみ チェックを入れ、「今すぐ消去」をクリックします。

# 3. Adobe Flash Playerの最新版がインストール されている場合でも表示されない場合には(1)

SEM

- SEMIViewsをご利用の際、Adobe's Settings Managerで、Webサイトの記憶領域設定を増やしま す(100KB以上に設定します)。
- 次のURLの画面を表示します。
   <a href="http://www.macromedia.com/support/documenta">http://www.macromedia.com/support/documenta</a> <a href="http://www.macromedia.com/support/documenta">http://www.macromedia.com/support/documenta</a> <a href="http://www.macromedia.com/support/documenta">http://www.macromedia.com/support/documenta</a> <a href="http://www.macromedia.com/support/documenta">http://www.macromedia.com/support/documenta</a> <a href="http://www.macromedia.com/support/documenta">http://www.macromedia.com/support/documenta</a> <a href="http://www.macromedia.com/support/documenta">http://www.macromedia.com/support/documenta</a> <a href="http://www.macromedia.com/support/documenta">http://www.macromedia.com/support/documenta</a> <a href="http://www.macromedia.com/support/documenta">http://www.macromedia.com/support/documenta</a> <a href="http://www.macromedia.com/support/documenta">http://www.macromedia.com/support/documenta</a> <a href="http://www.macromedia.com/support/documenta">http://www.macromedia.com/support/documenta</a> <a href="http://www.macromedia.com/support/documenta">http://www.macromedia.com/support/documenta</a>

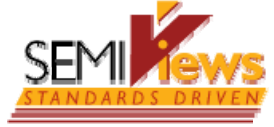

2

### Adobe Flash Playerの最新版がインストール されている場合でも表示されない場合には(2)

- ② 青枠内の「Global Storage Settings panel」をクリックします。
- ③ 赤枠のとおり、チェックを入れます。

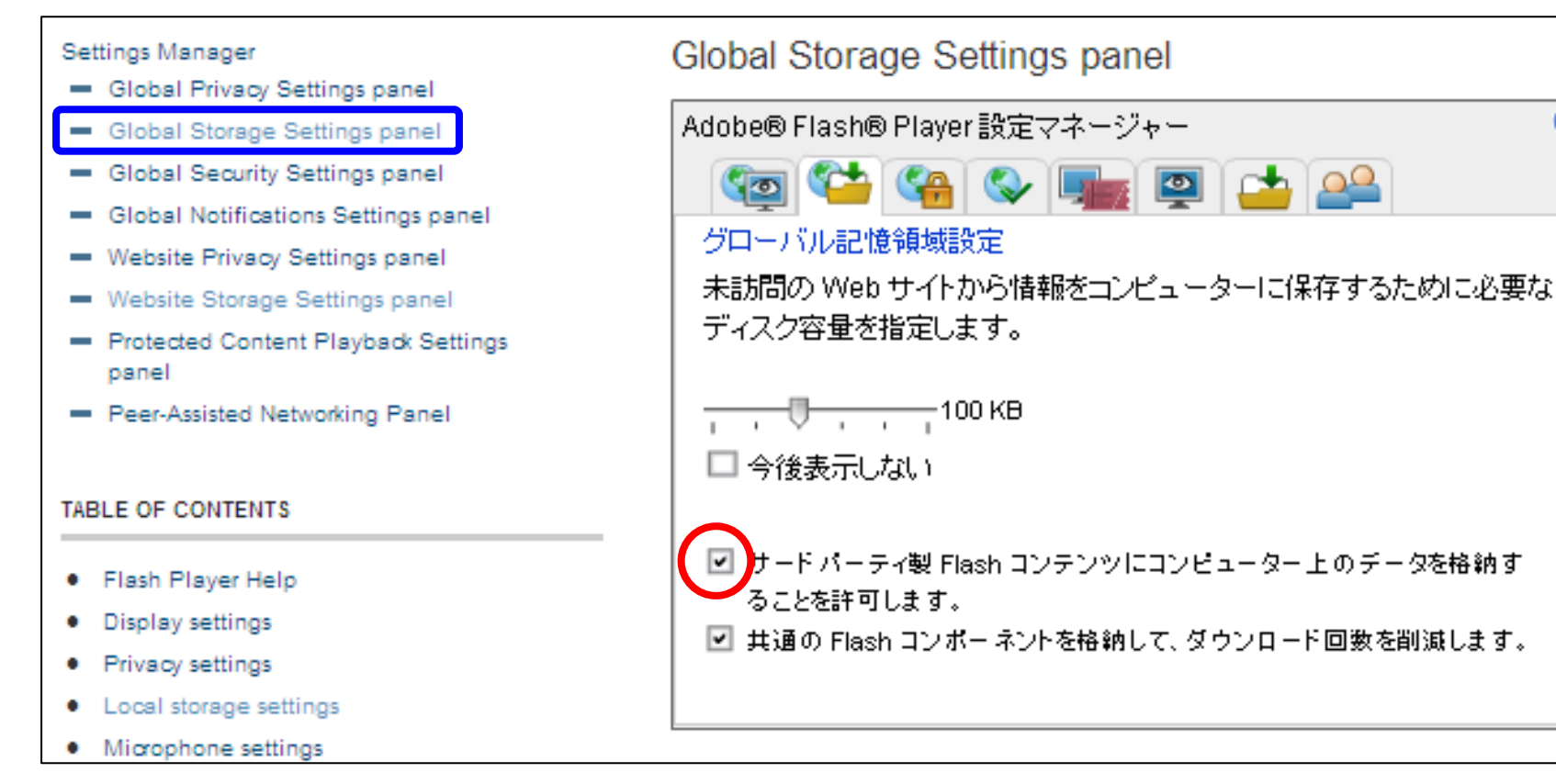

7

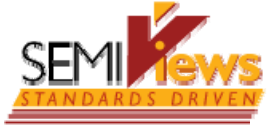

### Adobe Flash Playerの最新版がインストール されている場合でも表示されない場合には(3)

- ④ 青枠内の「Website Storage Setting panel」をクリックします。
- ⑤ 緑枠内から「<u>semi.stgnet.net</u>」、「<u>s3.amazonaws.com</u>」、 「<u>scribd.com</u>(または<u>d.scribd.com</u>)」をそれぞれ選択し、赤枠 内が、最低100KBになるように設定します。

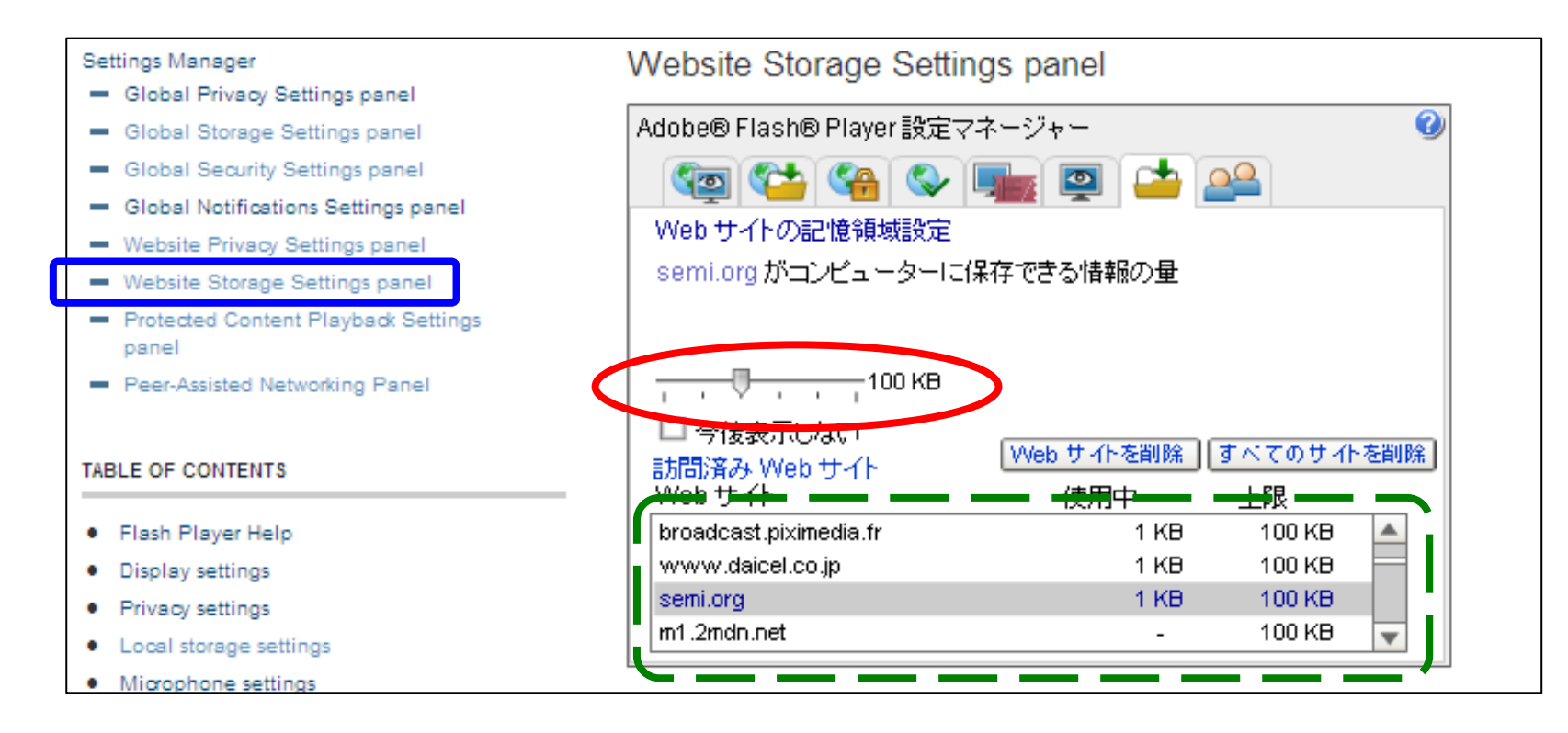

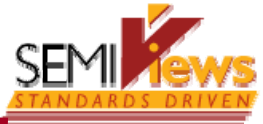

## 「s3.amazonaws.com」、「scribd.com (またば d.scribd.com)」が表示されない場合

- ユーザー企業様でのセキュリティ設定が影響している可能性があります。
  - -「http://www.scribd.com」または
     「http://s3.amazonaws.com」、あるいはこの両方が、指定されてブロックされていたり、ショッピング
     (Online Storage)を含むサイト全般がブロックされている場合があります。
  - このような設定がされている場合には、上記2サイトの閲覧のブロックをはずしてください。